## Telnet su switch gestiti Cisco serie 300

## Obiettivo

Telnet è disabilitato per impostazione predefinita. Deve essere attivato mediante l'utility di configurazione dello switch basata sul Web o l'interfaccia della console e una connessione via cavo seriale. L'obiettivo di questo documento è consentire agli utenti di connettersi utilizzando telnet.

## Dispositivi interessati

- SF 300-08
- SF 302-08
- SF302-08MP
- SF302-08P
- SF 300-24
- SF300-24P
- SF 300-48
- SF300-48P
- SG 300-10
- SG300-10MP
- SG300-10P
- SG300-20
- SG300-28
- SG300-28P
- SG 300-52

## Connessione tramite telnet (Windows)

- 1. Selezionare Start > Esegui.
- 2. Immettere CMD nel campo Apri e premere Invio.

3. Digitare **telnet**, uno spazio e l'indirizzo IP dello switch. Ad esempio: c:>telnet 192.168.1.114

4. Premere Invio. Viene visualizzato Login. Premere Ctrl-R per aggiornare Menu CLI Login o per passare al Menu CLI Login da qualsiasi altra finestra.

- 5. Inserire cisco (predefinito) come nome utente.
- 6. Inserire la password **cisco** (predefinita).
- 7. Premere Invio.